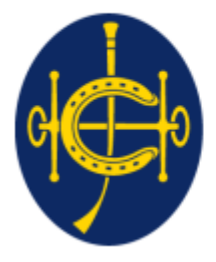

香港賽馬會 The Hong Kong Jockey Club <sup>同心同步同進 RIDING HIGH TOGETHER</sup>

## 香港賽馬會 EPRO (電子投標系統) 供應商頁面

## 供應商賬戶管理

## 供應商賬戶管理

### a. 供應商登錄

### b. 供應商賬戶管理

## 供應商賬戶管理

### a. 供應商登錄

### b. 供應商賬戶管理

EPRO Website > Supplier > Login

# 使用邀請電子郵件中提供的用戶名登錄EPRO(<u>https://epro.hkjc.com/index.aspx</u>) 閱讀並確認<u>使用條款</u>及<u>私隱政策聲明</u>

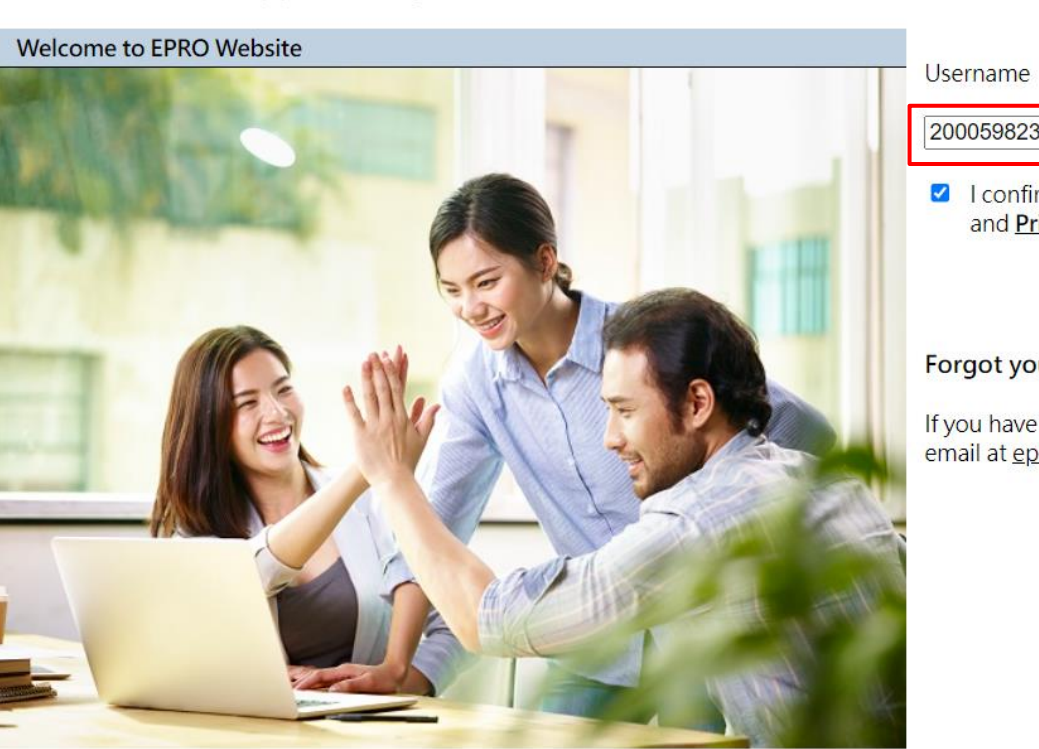

| Username   |         |  |
|------------|---------|--|
| 2000598230 | EXAMPLE |  |

I confirm and accept the <u>EPRO Website Terms of Use</u> and <u>Privacy Policy Statement</u>.

#### Continue

Forgot your username?

If you have forgotten your username, please send us an email at <u>eproenquiry@hkjc.org.hk</u>.

✤ 每次登錄時,供應商都需要用戶名+一次性密碼(OTP)

### 用戶名

- ✤ 系統生成的10位數字
- ✤ 用戶名將通過EPRO電子郵件提供(請記錄以備將來使用)

EPRO Website > Supplier > Login

✤ 如需查詢您的用戶名,請聯繫您的香港賽馬會買家或發送電子郵件至eproenquiry@hkjc.org.hk

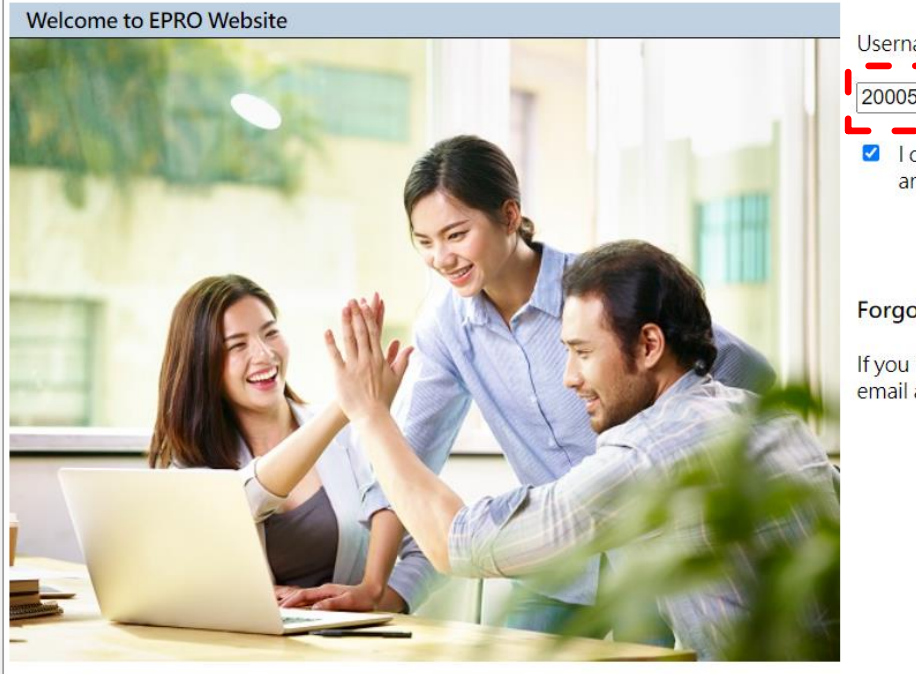

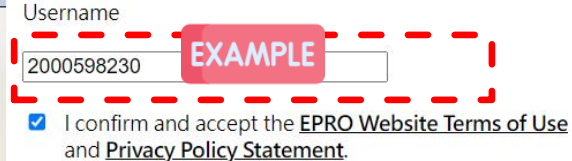

#### Forgot your username?

If you have forgotten your username, please send us an email at <u>eproenquiry@hkjc.org.hk</u>.

Continue

- 步驟 1:檢查電子郵件中的一次性密碼 (OTP)
   步驟 2:填寫一次性密碼 (OTP)
- ▶ 步驟 3:點擊"Confirm"

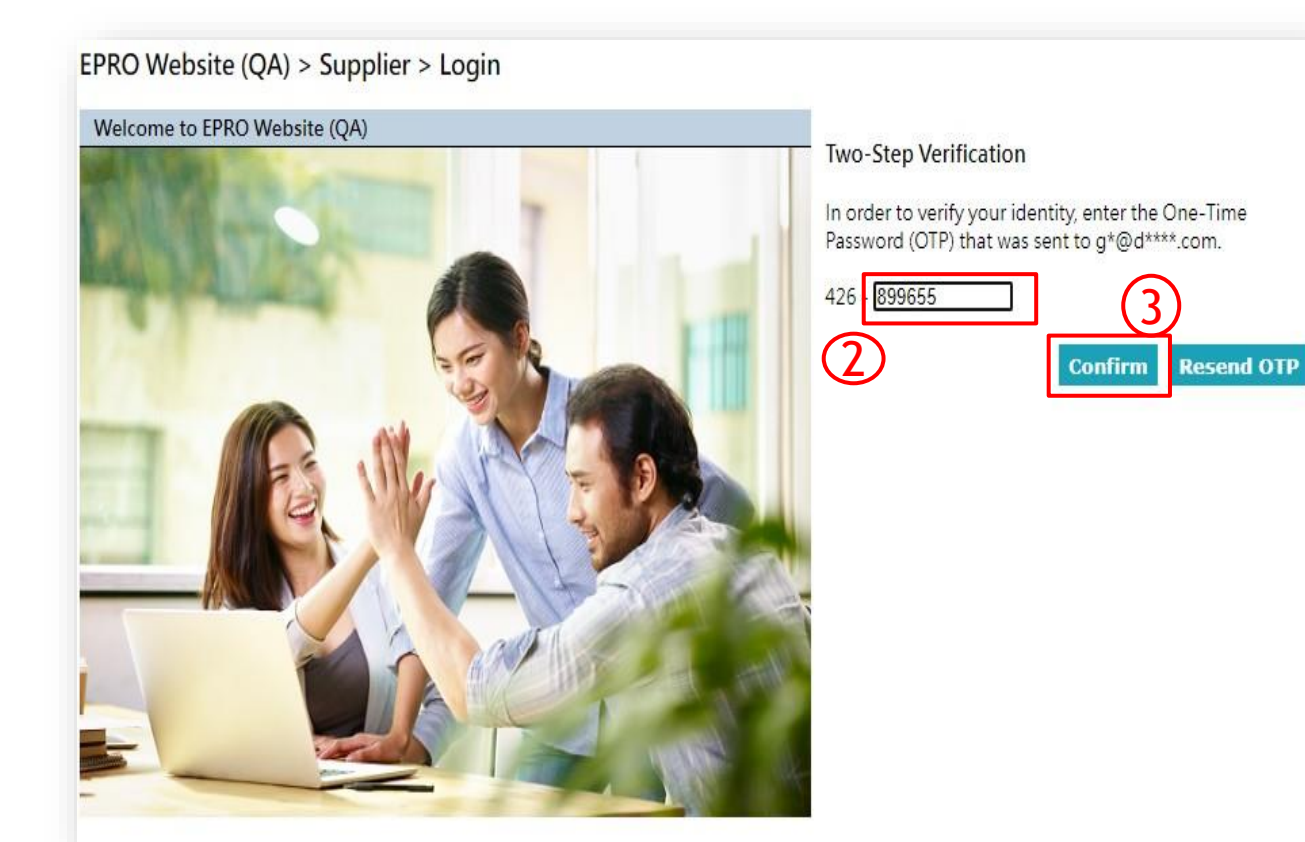

6

### 一次性密碼 (OTP)

- ✤ 一次性密碼(OTP)將發送至您在EPRO的註冊郵箱
- ✤ 只需填寫最後 6 位數字。第 1-3 位數字為正確 OTP 的標識符
- ✤ OTP 有效期為30 分鐘
- ✤ OTP 不能重複使用(即僅供一次性使用)
- ✤ 如果找不到 OTP,請檢查您的垃圾郵件郵箱或在 30 秒後點擊 "Resend OTP" (按鈕上會有 30 秒倒計時)

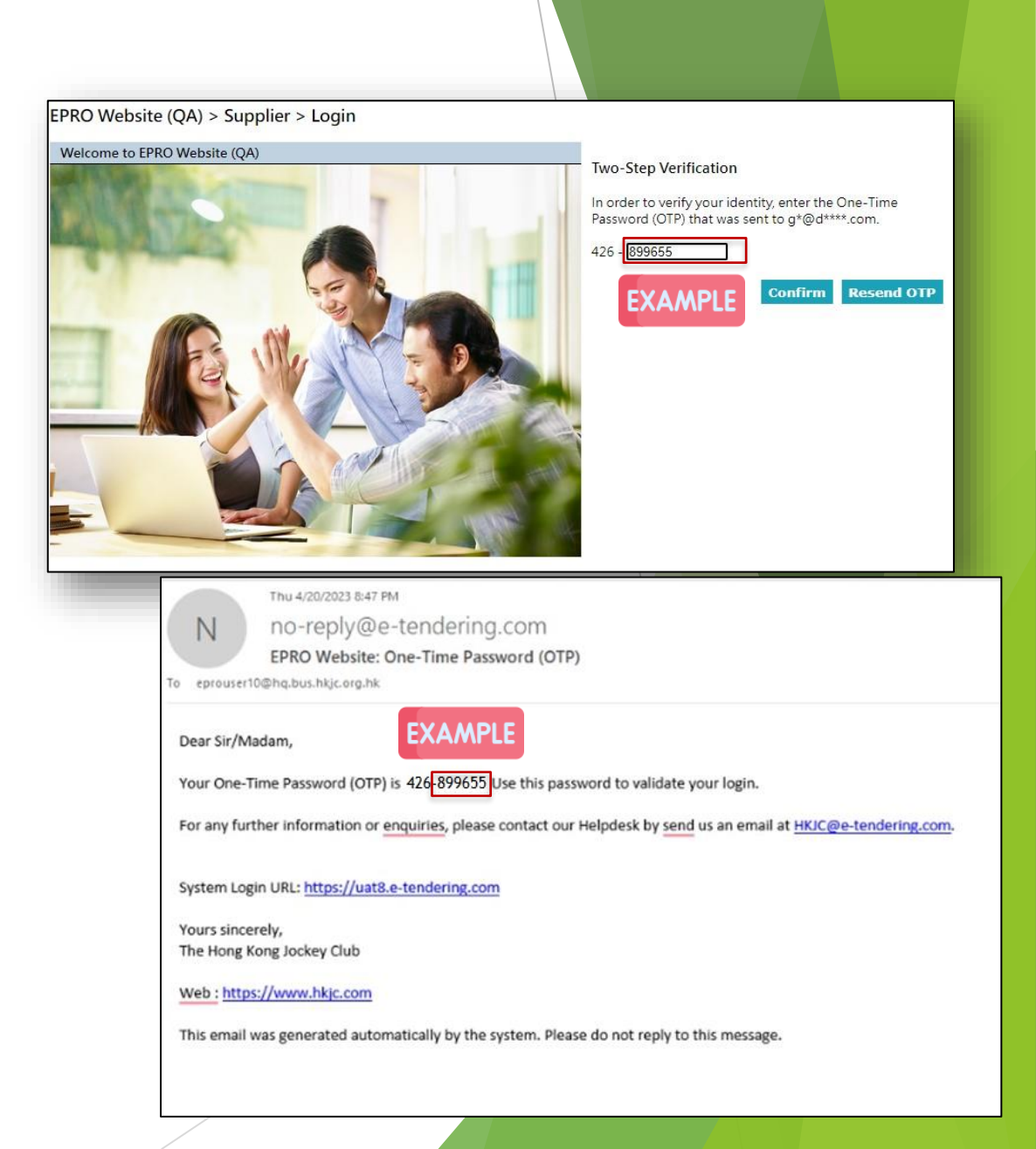

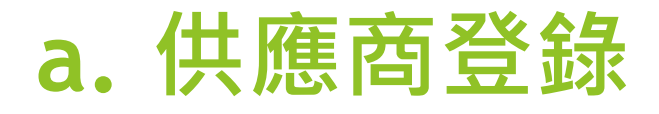

### ▶ 成功登錄系統並登陸首頁

|               | Supplier: O<br>User Name                           | DF Company One<br>e: Peter                                                                                                    | 🔒 Logoff     | ¢                      | The Hong Kong Jockey Club |  |
|---------------|----------------------------------------------------|----------------------------------------------------------------------------------------------------|--------------|------------------------|---------------------------|--|
| EPR           | EPRO Website (QA) > <u>Home</u> > My Notifications |                                                                                                    |              |                        |                           |  |
|               | My Invitations                                     | My Submission History                                                                                                    | Download BOQ | Program                | Account Management        |  |
| Notifications |                                                    |                                                                                                    |              |                        |                           |  |
|               |                                                    |                                                                                                    |              |                        | Record 1 - 10 of 109      |  |
|               | [ From ]                                           | [ S                                                                                                    | ubject ]     |                        | [Date]                    |  |
| 1.            | <u>EPRO Website (QA)</u>                           | Extension of the Tender Closing Date & Time (RFT/22/001 - Invitation to<br>Tender for the Provision of [Type of Goods / Services ] at [ Site /<br>Location]) |              | on to 2023/04/21 13:37 |                           |  |
| 2.            | EPRO Website (QA)                                  | Extension of the Tender Closing Date & Time (RFT/22/020 -<br>https://ctil.atlassian.net/browse/EP21HKJC-917 test)                                            |              | 2023/04/21 13:33       |                           |  |

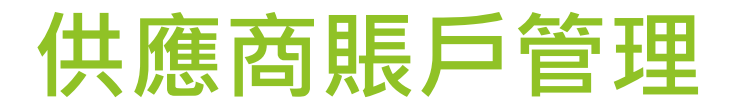

### b. 供應商賬戶管理

9

### b. 供應商賬戶管理之要點

- 每個供應商最多擁有6個登錄賬戶(1個主賬戶和5個子賬戶)
  - ◆ 主賬戶:由香港賽馬會設立
  - ✤ 5個子賬戶:由供應商主賬戶管理,可添加/刪除子賬戶
  - ✤ 可以<mark>選擇</mark>是否擁有子賬戶
- ▶ 用戶名由**10**位數字組成
  - ◆ 用戶名最後一位可以識別該賬戶是主賬戶還是子賬戶
  - ✤ 最後一位數字是0 =主賬戶 例如10000234 0
  - ◆ 最後一位為1-5 =子賬戶,例如子賬戶1:1000002341;子賬戶2:1000002342
- ▶ 主賬戶和子賬戶的功能相同,只是賬戶管理不同,即主賬戶可以添加、編輯和刪除子賬戶

▶ 步驟1:點擊 "Account Management" 此按鈕僅在本金賬戶中可用

### EPRO Website (QA) > <u>Home</u> > My Notifications

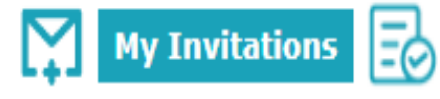

My Submission History D

Download BOQ Program

Account Management

- 步驟2:編輯賬號內容
- 您可以添加、編輯和刪除子帳戶

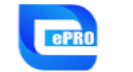

Supplier: Supplier Training User Name: TESTER

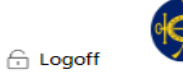

The Hong Kong Jockey Club RIDING HIGH TOGETHER

| EPRO Website (QA) > | <ul> <li>Account Management</li> </ul> |
|---------------------|----------------------------------------|
|---------------------|----------------------------------------|

2000103231

Hong Kong

Hong Kong

2000103232

Hong Kong

Hong Kong

#### Principal Account

| User ID        |   | 2000103230                           |
|----------------|---|--------------------------------------|
| User Name      | * | TESTER                               |
| Position       | * |                                      |
| Tel. Number    | * | (Afghanistan 🗸)                      |
| Fax. Number    |   | (Hong Kong 🗸 )                       |
| E-mail Address | * | Supplier Training@hq.bus.hkjc.org.hk |

Sub-Account 1 User ID User Name Position \*

\*

\*

\*

Tel. Number Fax. Number

E-mail Address 🔹

Sub-Account 2 User ID User Name Position Tel. Number

Fax. Number E-mail Address 🔹

Sub-Account 3

User ID User Name Position Tel. Number \* Fax, Number E-mail Address 🔒

| 2000103233 | Enabled |
|------------|---------|
|            |         |
|            |         |
| Hong Kong  | ~       |

~)

~)

~)

~)

#### \* Required Field

Enabled

Enabled

▶ 步驟3:勾選 "Enabled" 添加子賬戶 步驟4: 輸入必填信息(帶\*)到已啟用的帳戶 步驟5:點擊 "Save" 

### Sub-Account 4

| User ID        |   |
|----------------|---|
| User Name      | * |
| Position       | * |
| Tel. Number    | * |
| Fax. Number    |   |
| E-mail Address | * |

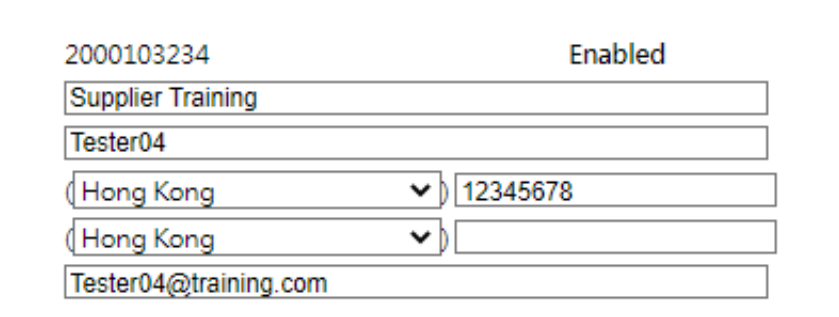

### Sub-Account 5

User ID User Name \* Position \* Tel. Number \* Fax, Number

E-mail Address 🛛 🗮

2000103235 Enabled (Hong Kong ~ Hong Kong ~

~

- ▶ 步驟6:子賬戶即可使用。子賬戶持有人不會收到任何電子郵件通知
- ▶ 步驟7:子賬戶與主賬戶功能相同。即他們可以接收邀請、閱讀 RFX 文件並提 交報價